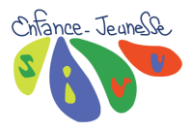

# Comment inscrire votre enfant en journée au centre de loisirs sur ordinateur ou tablette.

- 1 Cliquez sur INSCRIPTIONS • 1 2 – Cliquez sur S'INSCRIRE A Accueil | Mon Compte | Inscription | Finances | Mes Alertes (9) | ous êtes actuellement connectée sur 🗰 SIVU ENFANCE JEUNESSE **Mes inscriptions** Dans cet espace, vous avez la possibilité de consulter et de réserver des activités. Mes Inscriptions Calendrier 242 .... inscriptions Toutes les inscriptions seront traitées Vous pouvez revoir à tout moment vos quotidiennement selon les places disponibles et par ordre d'arrivée. réservations passées et futures en consultant votre calendrier. Inscription Il est également possible d'imprimer Mes réservations les calendriers. Mes réservation en attente Historique de réservation Mon calendrier 2
  - 3 Mettez en surbrillance le nom et le prénom de votre enfant.
  - 4 Cliquez sur SUIVANT

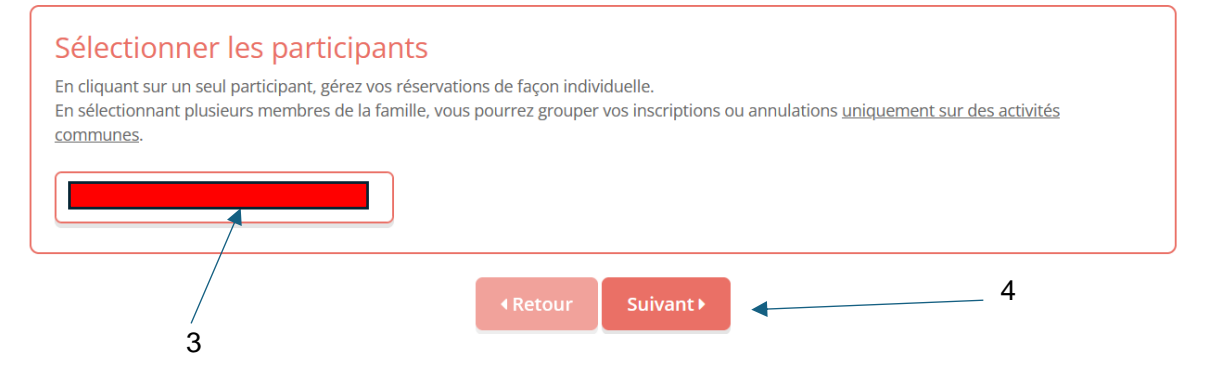

- 5 Mettez en surbrillance **JOURNEE MATERNELLE** ou **PRIMAIRE.**
- 6 Mettez en surbrillance le planning proposant les dates en journée d'accueil de loisirs et / ou les sorties.
- 7 Cliquez sur **SUIVANT.**

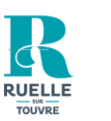

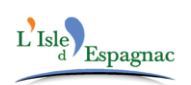

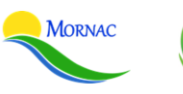

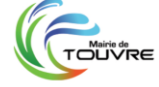

| Tri : Ordre alphabétique     V     Période : Toutes     V       Semaines : toutes     V |
|-----------------------------------------------------------------------------------------|
| □ Visualiser uniquement les activités proposant le repas ?                              |
| Cliquez sur les activités que vous souhaitez réserver ou annuler                        |
| Oliquer sur une catégorie pour afficher/masquer les activités concernées                |
| JOURNEE MATERNELLE                                                                      |
|                                                                                         |

• 8 – Une nouvelle page s'ouvre sur des plannings « journée accueil de loisirs et / ou sorties »

Choisir un planning et sélectionnez les dates dont vous avez besoin.

### • 9 – Cliquez sur INSCRIRE.

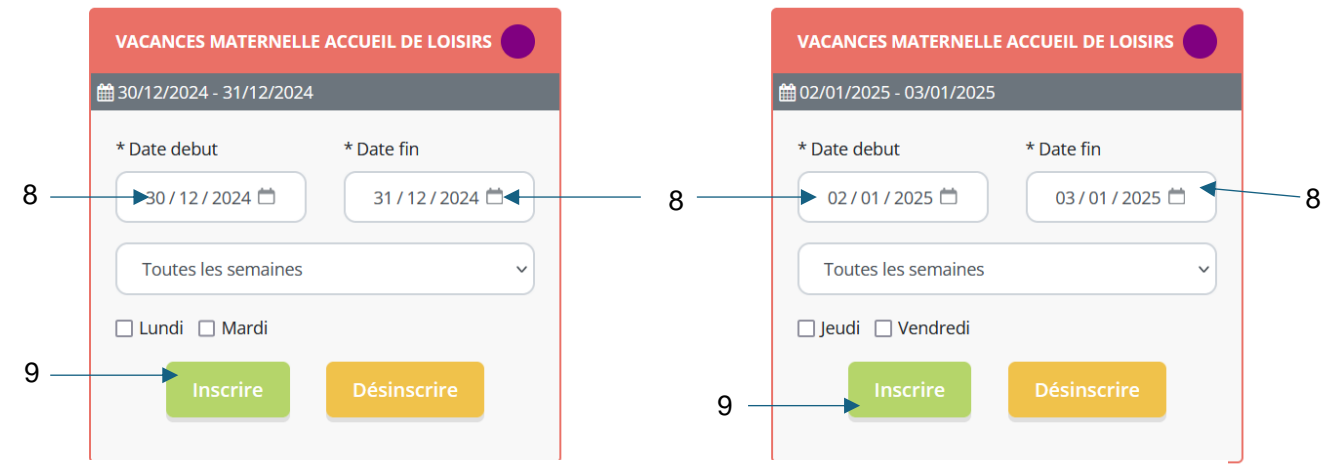

# Réservation ponctuelle

#### Visualiser mon calendrier

C

Vous pouvez visualiser votre calendrier mois par mois et le contrôler, mais aussi <u>apporter des modifications en cliquant sur les zones de couleurs</u> : bleues (inscrit), vertes (en attente), oranges (demande de modification), roses (demande d'annulation) ou blanches (disponible)

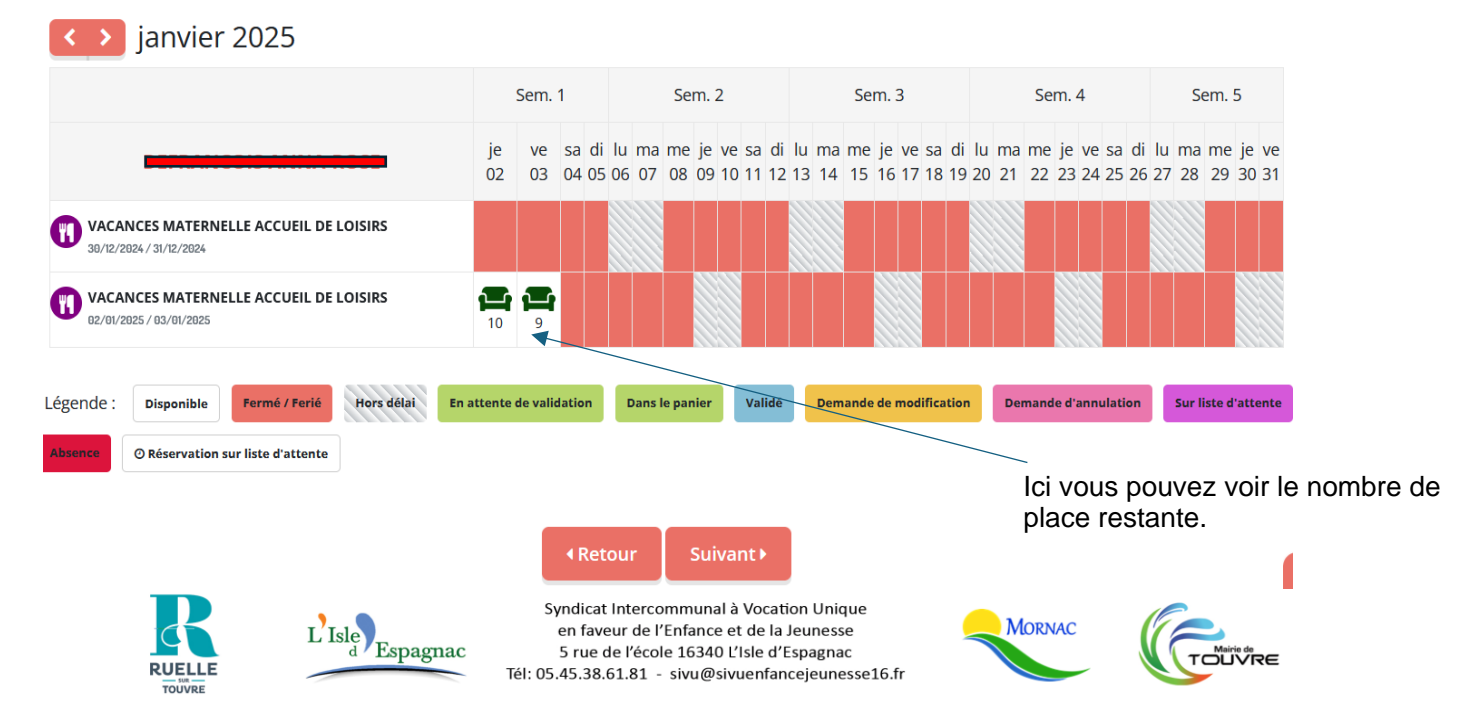

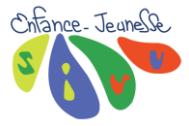

- 10 Comme l'indique la légende en bas de votre écran, vos dates ont été prises en compte et sont dans votre panier.
- 10 11 – Cliquez sur SUIVANT. • Nous contacter SIVU ENFANCE JEUNESSE \* Date debut \* Date fin \* Date debut \* Date fin 18/12/2024 Ċ 18/12/2024 Ċ 11/12/2024 🛱 18/12/2024 🛱 Toutes les semaines ~ Toutes les semaines v Mercredi Mercredi

## Réservation ponctuelle

#### Visualiser mon calendrier

Vous pouvez visualiser votre calendrier mois par mois et le contrôler, mais aussi apporter des modifications en cliquant sur les zones de couleurs : bleues (inscrit), vertes (en attente), oranges (demande de modification), roses (demande d'annulation) ou blanches (disponible)

| décembre 2024                                                                                 |                          |          |          |            |                         |          |          |                    |                       |                  |          |          |            |          |          |                                  |          |          |          |          |          |          |          |            |               |              |          |
|-----------------------------------------------------------------------------------------------|--------------------------|----------|----------|------------|-------------------------|----------|----------|--------------------|-----------------------|------------------|----------|----------|------------|----------|----------|----------------------------------|----------|----------|----------|----------|----------|----------|----------|------------|---------------|--------------|----------|
|                                                                                               | Sem. 49                  |          |          |            | Sem. 50                 |          |          |                    |                       |                  | Sem. 51  |          |            |          |          |                                  |          | Sem. 52  |          |          |          |          |          | Se         | Sem. 1        |              |          |
| CLEMENT DIT PONTIEU THOMAS                                                                    | me<br>04                 | je<br>05 | ve<br>06 | sa<br>07 ( | di<br>08                | lu<br>09 | ma<br>10 | me<br>11           | je<br>12              | <b>v</b> e<br>13 | sa<br>14 | di<br>15 | lu 1<br>16 | ma<br>17 | me<br>18 | je<br>19                         | ve<br>20 | sa<br>21 | di<br>22 | lu<br>23 | ma<br>24 | me<br>25 | je<br>26 | ve 9<br>27 | sa d<br>28 29 | i lu<br>9 30 | ma<br>31 |
| 18-12 Théâtre de poche "Chaperon Rouge" Être inscrit à cette date.<br>18/12/2024 / 18/12/2024 |                          |          |          |            |                         |          |          |                    |                       |                  |          |          |            |          | <b>P</b> |                                  |          |          |          |          |          |          |          |            |               |              |          |
| JOURNEE COMPLETE MATERNELLE<br>64/72/2024 / 18/72/2024                                        |                          |          |          |            |                         |          |          | <del>ہ</del><br>ار | nscrip                | tion a           | jouté    | e au     | panie      | 51       | •        |                                  |          |          |          |          |          |          |          |            |               |              |          |
| Légende : Disponible Fermé / Ferié Hors délai En attente de validation Dans le panier Va      | Validé Demande de modifi |          | ficati   | ion        | on Demande d'annulation |          |          | tion               | n Sur liste d'attente |                  |          |          | Absence    |          |          | O Réservation sur liste d'attent |          |          |          |          | nte      |          |          |            |               |              |          |
| Retour Suivant ▶      ■ 11                                                                    |                          |          |          |            |                         |          |          |                    |                       |                  |          |          |            |          |          |                                  |          |          |          |          |          |          |          |            |               |              |          |
| 12                                                                                            |                          |          |          |            |                         |          |          |                    |                       |                  |          |          |            |          |          |                                  |          |          |          |          |          |          |          |            |               |              |          |

• 12 – La légende HORS DELAI indique que les repas ont été commandés pour cette date mais nous pouvons mettre votre ou vos enfants sur liste d'attente, des places peuvent se libérer.

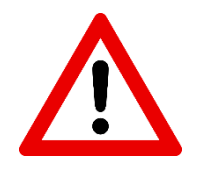

Les réservations des sorties n'engendrent pas de facture supplémentaire, elles sont incluses dans votre ou vos réservations aux dates des sorties.

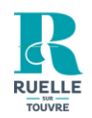

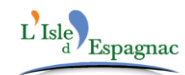

Syndicat Intercommunal à Vocation Unique en faveur de l'Enfance et de la Jeunesse 5 rue de l'école 16340 L'Isle d'Espagnac Tél: 05.45.38.61.81 - sivu@sivuenfancejeunesse16.fr

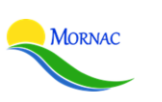

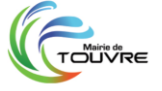

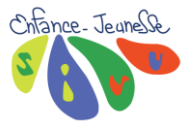

| <ul> <li>13 – Votre commande n'est pa<br/>passer au paiement.</li> <li>14 – Avant de valider votre<br/>sélectionner le ou les bons we<br/>montant du bon web utilisé ne p<br/>montant de la commande.</li> <li>15 – Validez votre commande :</li> </ul> | as encore validée.<br>e commande, pens<br>eb existants. Attenti<br>beut pas être supérie<br>14 <sup>-</sup> | Il faut    | Actures<br>Alement en ligne<br>Ales docume<br>actures<br>Aglements<br>ons de réduction (19 | ents      |
|----------------------------------------------------------------------------------------------------|----------------------------------------------------------------------------------------------------|------------|--------------------------------------------------------------------------------------------|-----------|
| Résumé<br>décembre 24                                                                                                    |                                                                                                    |            |                                                                                            |           |
| Nom                                                                                                    | Période                                                                                                    | Tarif      | Туре                                                                                       |           |
| VACANCES MATERNELLE ACCUEIL DE LOISIRS                                                                                                    | 30/12/24 : 07:30 - 19:00                                                                                    | 7,00€      | + Inscription                                                                              | 面         |
| VACANCES MATERNELLE ACCUEIL DE LOISIRS                                                                                                    | 31/12/24 : 07:30 - 19:00                                                                                    | 7,00€      | + Inscription                                                                              | 面         |
|                                                                                                    |                                                                                                    | Total avec | paiement requis                                                                            | : 14.00 € |
| × Vider le panier                                                                                                    | + Nouvelle inscription                                                                                      | ⊘ Valider  | 15                                                                                         |           |

# Vos réservations seront validées que si vous recevez un mail de confirmation avec votre facture en pièce jointe.

Vous recevrez la confirmation de vos commandes aux heures d'ouvertures de nos bureaux, consultables sur notre site internet **sivuej16.fr**.

S'il n'y a plus de place disponible ou si vous rencontrez des difficultés (transaction en cours de traitement...), n'hésitez pas à revenir vers nous par email : <u>sivu@sivuenfancejeunesse16.fr</u>

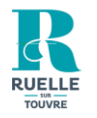

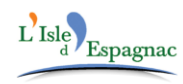

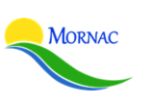

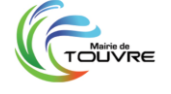